## Guida di riferimento rapido

App Masimo SafetyNet<sup>™</sup>

AVVERTENZA: evitare l'auto-diagnosi o l'auto-medicazione sulla base di queste misurazioni. Consultare sempre il medico.

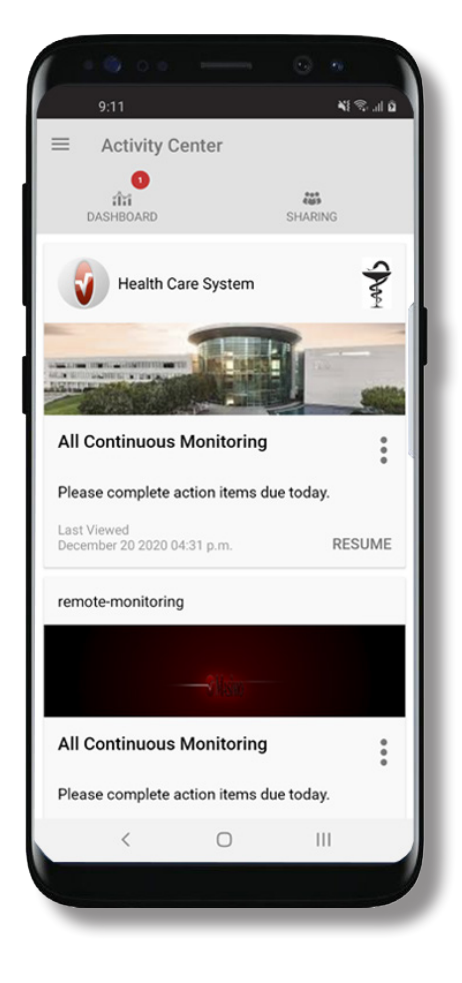

Per assistenza o altre domande, visitare:

©2021 Masimo Corporation. Tutti i diritti riservati. Tutti gli altri marchi

www.masimo.com/masimo-safetynet

e marchi registrati appartengono ai rispettivi proprietari.

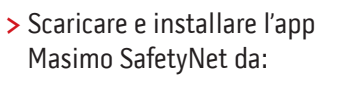

#### **Google Play**

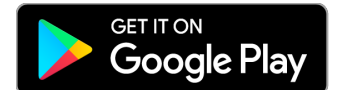

#### App Store

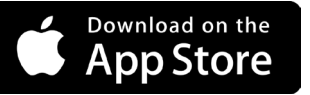

> Avviare l'app e seguire le istruzioni dettagliate per creare un account, partecipare a un CareProgram<sup>™</sup> condiviso e iniziare a raccogliere e condividere dati.

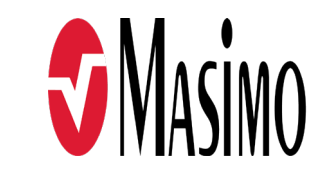

301368/LAB-10722B-0621 EN-LAB-10206C

#### www.masimo.com

## Accesso, registrazione, posizione, notifiche

Masimo SafetyNet registrazione con l'indirizzo e-mail SAFETYNET This app allows you to securely share your health data with anyone. You can also receive care instructions from your doctor through this app. Log In Using Masimo SafetyNet ID Sign Up Loa In Notifiche

#### his app allows you to securely share Allow notification access for Masimo Safetynet? Notifications may include alerts. sounds, and icon badges. These can be configured in Settings. DENY ALLOW

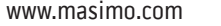

> Registrazione

Registrare un account con

il proprio indirizzo e-mail

Gli utenti che hanno ricevuto

sanitario devono effettuare la

un CareProgram da un operatore

o il numero di telefono utilizzato

o numero di telefono.

per l'invio dell'invito.

> Verificare che la posizione e le

Posizione

asked.

notifiche siano consentite per un corretto funzionamento dell'app.

Masimo SafetyNet requires location

Please allow the permissions when

CONSENTIRE

permission to select the correct servers for your country and to allow

pairing of Bluetooth sensors.

## Autorizzazioni per i dati sulla salute (solo iOS)

## Centro attività

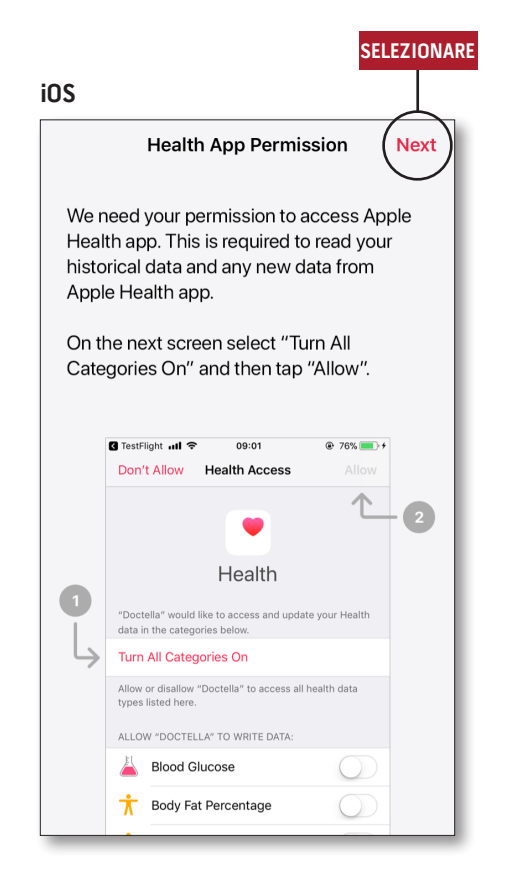

> Seguire le istruzioni visualizzate: per consentire a Masimo SafetyNet di accedere ai dati sulla salute e raccoglierli dal dispositivo.

- > Menu
- Visualizza il menu dell'app.

#### > Dashboard (Dashboard)

- Visualizza la schermata Dashboard (Dashboard) che contiene i dati sulla salute dell'utente.
- Visualizza i dati sulla salute condivisi da altri utenti.
- > Sharing (Condivisione)
- Visualizza gli operatori sanitari, il personale dell'assistenza e i componenti della famiglia con cui l'utente sta attualmente condividendo i dati.
- Condivide i dati con un altro operatore sanitario, altro personale dell'assistenza o un altro componente della famiglia.
- > CareProgram
  - Consente all'utente di visualizzare o eliminare un CareProgram.

| Activity Center                            |        |
|--------------------------------------------|--------|
| DASHBOARD SHARI                            | NG     |
| Health Care System                         | S      |
|                                            |        |
| All Continuous Monitoring                  | •      |
| Please complete action items due today     | /.     |
| Last Viewed<br>December 20 2020 04:31 p.m. | RESUME |
| remote-monitoring                          |        |
|                                            |        |
| All Continuous Monitoring                  | • • •  |
| Please complete action items due toda      | /.     |
|                                            |        |

### Menu

• Il menu può essere visualizzato anche facendo scorrere il dito sullo schermo da sinistra a destra.

g the

icon

oin

ou one

| ŧ             | Activity Center           |
|---------------|---------------------------|
| ÎÎÎ           | Dashboard                 |
| 0             | Profile                   |
| *             | My Device                 |
| ۲             | Live                      |
| •             | Change Password           |
| ?             | Change Security Questions |
| Ļ             | Notification Settings     |
| <br>     <br> | Measurement Settings      |
| ¢             | Settings                  |
| !             | Feedback                  |
| ÷             | Log Out                   |
|               |                           |

#### > Settings (Impostazioni)

- Visualizza l'ID utente.
- Consente all'utente di abilitare o disabilitare Touch ID o Face ID per accedere all'app.
- Visualizza informazioni sull'app.
- > Feedback (Feedback)
- Consente all'utente di inviare un'e-mail al supporto di Masimo SafetyNet.
- > Log Out (Disconnessione)
- Consente all'utente di disconnettersi dall'app.

- > Activity Center (Centro attività)
- Visualizza la schermata Activity Center (Centro attività).
- > Dashboard (Dashboard)
  - Visualizza la schermata Dashboard (Dashboard).
- > Profile (Profilo)
- Visualizza le informazioni del profilo utente.
- Consente all'utente di modificare le informazioni del profilo.
- > My Device (Dispositivo personale)
- Consente all'utente di aggiungere un dispositivo per il monitoraggio.
- > Live (In tempo reale)
- Consente all'utente di visualizzare i dati del dispositivo di monitoraggio connesso.
- Change Password (Modifica password)/Change Security Questions (Modifica domande di sicurezza)
- Consentono all'utente di modificare la password e/o le domande di sicurezza in caso di perdita della password.
- Notification Settings (Impostazioni di notifica)
- Consente all'utente di modificare le impostazioni dell'app relative ai promemoria e alle notifiche.
- Measurement Settings (Impostazioni di misurazione)
- Consente all'utente di modificare le unità di misura.

- > Invite (Invita)
  - Consente di invitare altri utenti alla condivisione di informazioni tramite l'app.
- > Share (Condividi)
- Visualizza gli operatori sanitari, il personale dell'assistenza e i componenti della famiglia con cui l'utente sta attualmente condividendo i dati.
- > Edit (Modifica)
- Consente all'utente di riorganizzare i dati nella Dashboard.
- > Visualizza i dati degli ultimi
  30 giorni o un riepilogo settimanale.
- > La selezione della scheda di un parametro consente di visualizzare le tendenze, gli intervalli di date e molte altre informazioni.

# 

Dashboard

| CP                      |                |     |                | $\wedge$ |
|-------------------------|----------------|-----|----------------|----------|
| UR                      | HA             | DH  |                |          |
| Me                      | Hui            | Dan | Invite         |          |
| Trend fo                | or last 30 day | S   | Weekly Summa   | iry      |
| 😯 Hea                   | art Rate       |     |                |          |
| Average                 |                |     |                |          |
| 35 - 255 <sub>bpm</sub> |                | 1.0 | ************** |          |
| Yesterday a             | t 3:30 p.m.    |     |                |          |
| 80 Ste                  | os             |     |                |          |
| Daily Aver              | age            |     |                |          |
| 1,100                   | steps          | I   |                |          |
| 12/09 3:04              | a.m.           |     |                |          |
| 💇 Blo                   | od Pressure    | 9   |                |          |
| Last Value              | e              |     |                | $\sim$   |
| 120/6                   | 0 mmHg         |     |                | ~        |
| 12/20 8:07              | a.m.           |     |                |          |
| 👘 Hei                   | ght            |     |                |          |
| Last Value              | e              |     |                | _        |
| 6' 6"                   |                |     |                |          |

CONDIVIDERE MODIFICARE

## CareProgram

## Condivisione

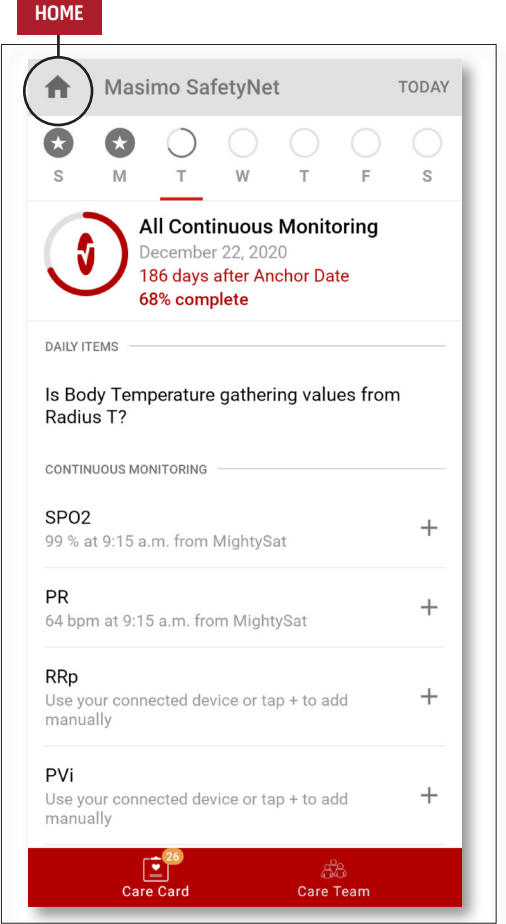

#### > Care Card (Scheda sanitaria)

 Visualizza i dati della Care Card (Scheda sanitaria).

#### > Home

 Torna all'Activity Center (Centro attività).

#### > Learn (Scopri)

 Presente nella parte inferiore del CareProgram, visualizza altre informazioni fornite dal personale dell'assistenza.

#### > Care Team (Team sanitario)

- Visualizza l'elenco degli
- operatori sanitari, del personale dell'assistenza e dei componenti della famiglia con cui vengono condivisi i dati.

- > Visualizza l'elenco degli operatori sanitari, del personale dell'assistenza e dei componenti della famiglia con cui vengono condivisi i dati.
- > Aggiungere
- Condividere i dati con altri operatori sanitari.
- Condividere i dati con altro personale dell'assistenza o altri componenti della famiglia.
- Far scorrere la riga della persona con cui si condividono i dati per rimuoverla o modificarne i privilegi.

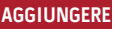

Who do you want to share your health data with?

Healthcare Provider

Caregiver or family member

CANCEL

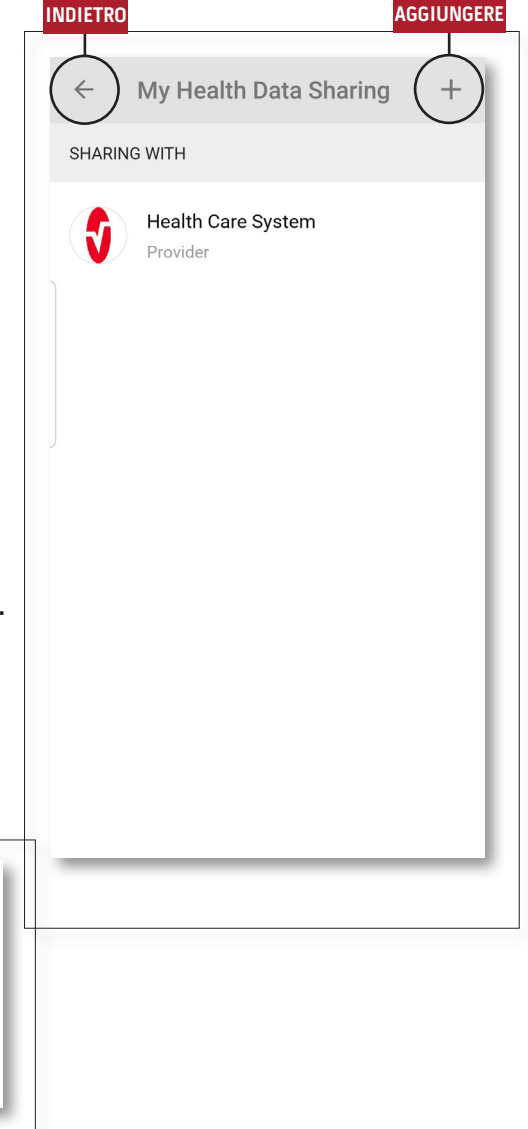